## 内蒙古自治区病理专业医疗质量控制中心 培训文档

# Gallery 数字切片库(用户端) 操作流程

2024年9月

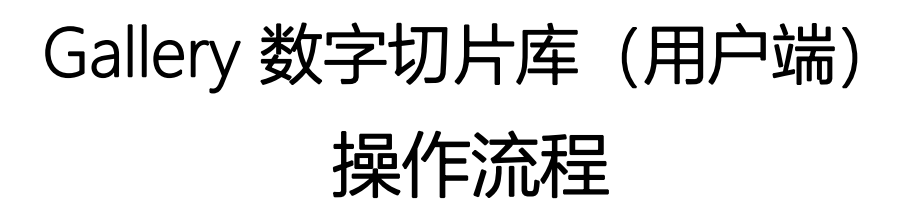

1、登录:输入内蒙古质控中心网站 https://nmgblzkzx.chinapathology.cn
选择【质控登录】,登录方式【手机号、密码】

| 可一键        | 切换Gallery                               |
|------------|-----------------------------------------|
| 内蒙古自治区会诊平台 | ▲ MoticDSM 质控平台 操作说明 自建读片会 Gallery - 「↓ |
| 测试专家用户 ~   | 测试医院用户 / 首页                             |
| 测试医院用户 ^   |                                         |
| 首页         |                                         |
| 常规病例       | 10.                                     |
| 冰冻病例       | 9月病運系统分类统计 9月专家诊断例数统计                   |
| 宫颈细胞病例     |                                         |
| 非妇科细胞病例    |                                         |
| 组化病例       |                                         |

或输入网址 https://nmg.chinapathology.cn/MoticGallery

| GALLERY | Q     空间名称     Q     • | 我的空间 |
|---------|------------------------|------|
|         |                        |      |

2、进入个人空间后新建专辑,以"考试"专题为例

| 名称           |     |  |
|--------------|-----|--|
| 考试专辑         |     |  |
| □ 仅专辑内主题授权的用 | 户可见 |  |
|              |     |  |

## 3、点击进入"考试"专辑,默认为空

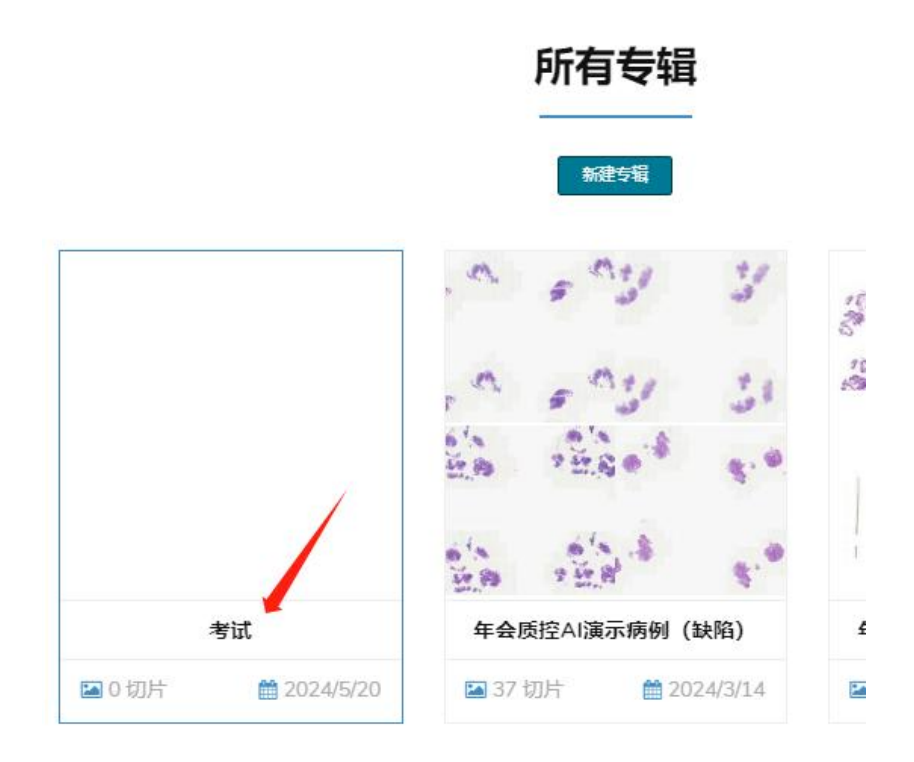

4、进入专题后,点击"上传切片",进入编辑页面

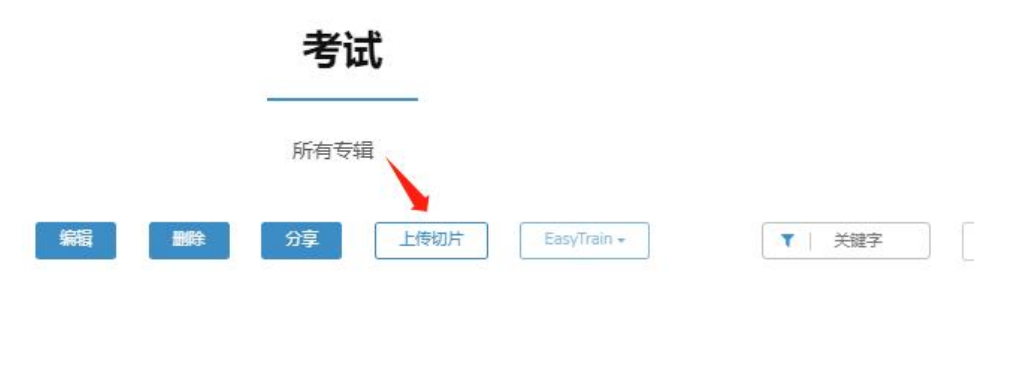

填写病例资料

#### 基本信息

| 可见范围<br>● 私有 ○ 公开 ○ 並<br>示签 (可用逗号或回车键 | 約用户 ○指定用户<br>分隔多个标签) |  |  |
|---------------------------------------|----------------------|--|--|
|                                       |                      |  |  |
| <b>病例诊断信息</b>                         |                      |  |  |

免疫组化、分子病理

### 病例分以下几种访问权限:

#### 可见范围

● 私有 ○ 公开 ○ 站内用户 ○ 指定用户

- A、私有:只有自己可见
- B、公开:所有人都可见,包括游客
- C、站内用户:所有网站内的注册用户可见
- D、指定用户: 仅对添加的指定用户可见
- 5、点击"+选择切片"进入切片上传界面,选择本地磁盘存储切片的位置,开始 上传。

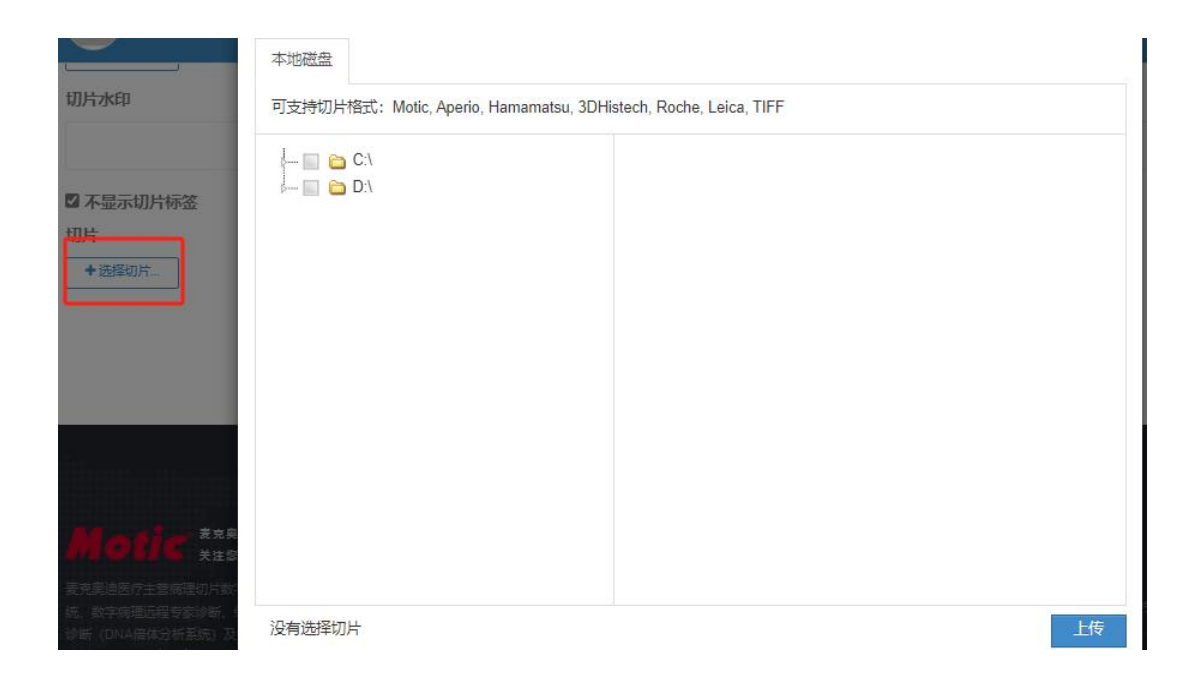

\*上传切片过程中,与会诊系统相同,如遇下载安装MoticDSM不成功,可拨 打技术支持热线0592-5696467

6、用户浏览完成上传的病例可进行"点赞"、"分享"、"收藏"和"评论";

| 65039 |  |  |
|-------|--|--|
| 05055 |  |  |

7、如该"考试"主题的病例和权限需要修改,点击操作->编辑主题,即可进入病 例再次修改

| 101000                        |                  |
|-------------------------------|------------------|
| <b>65039</b><br>☰ 消化系统        |                  |
| <u>收藏 (0)</u> 赞 (0) 分享 汗论 (0) | 操作+              |
| - 66739                       | 第4月土型 ■<br>移动至专辑 |
| 临床资料                          | <b>制陈土迎</b>      |
| 女 41岁<br>慢性胃炎                 | 移动选中切片复制选中切片     |

## 技术支持单位: 呼和浩特麦克奥迪